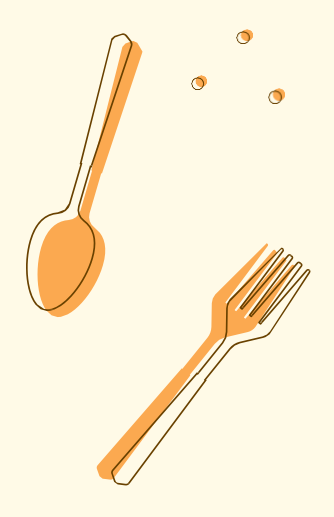

# 、 // クーポンでお得に、おいしい未来を守ろう!

# フードロス クーポンミニアプリ ショップ用ガイド

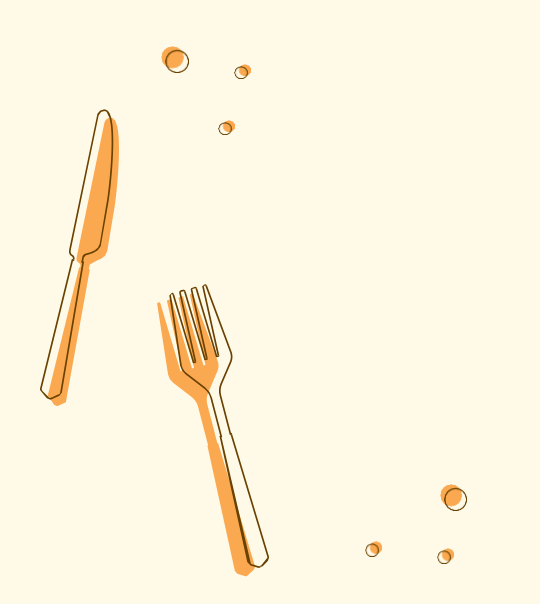

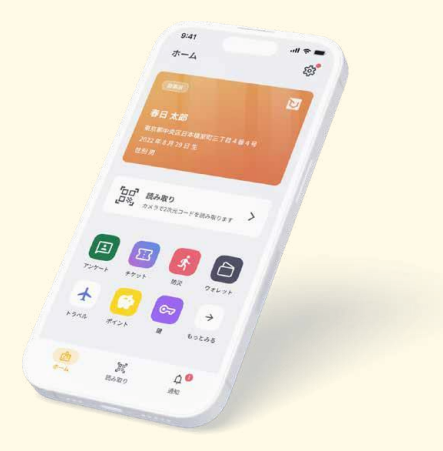

© 2024 ポケットサイン株式会社

# フードロスクーポンミニアプリとは?

食品ロス(まだ食べられるのに捨てられてしまう食品)を減らすため、 デジタル身分証アプリ「ポケットサイン」に新しい機能「フードロスクーポ ンミニアプリ」が生まれました。

フードロスクーポンミニアプリでは、食品ロスを減らすためのクーポンを 発行できるほか、環境にやさしい取組みを行っているお店として、広く PRすることができます。

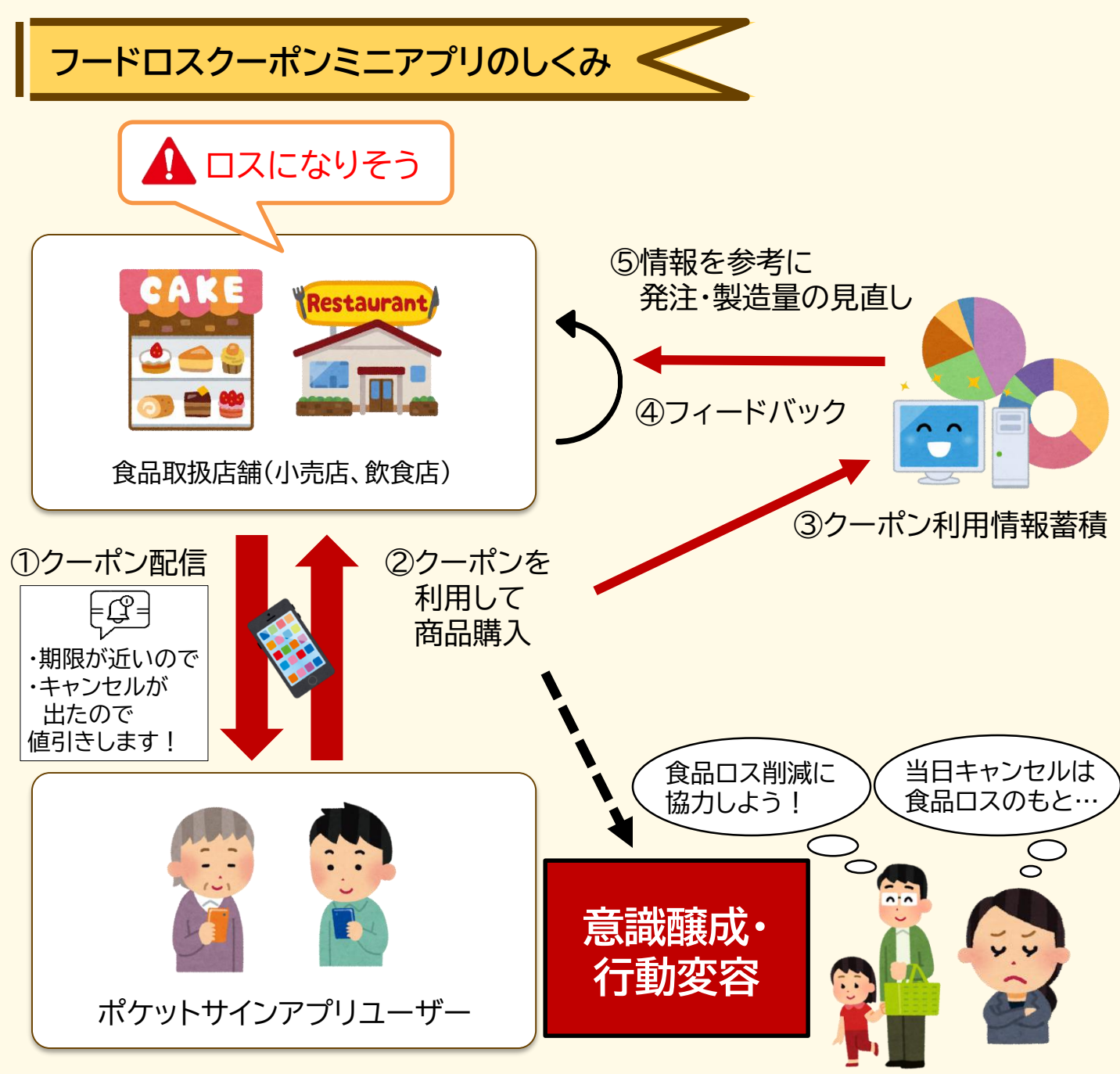

フードロスクーポンミニアプリ操作手順

| 1  | ショップ用管理コンソールへのログ・<br>(パソコン版)    | イン<br>…P4  |
|----|---------------------------------|------------|
| 2  | ショップ情報の登録<br>(パソコン版)            | …P5~6      |
| 3  | クーポンの登録<br>(パソコン版)              | •••P7      |
| 4  | クーポンの配布<br>(パソコン版)              | P8~10      |
| 5  | クーポン配布の設定を編集・停止<br>(パソコン版)      | •••P11     |
| 6  | ショップ用管理コンソールへのログ・<br>(スマートフォン版) | イン<br>…P12 |
| 7  | ショップ情報の登録<br>(スマートフォン版)         | …P13∼14    |
| 8  | クーポンの登録<br>(スマートフォン版)           | ···P15∼17  |
| 9  | クーポンの配布<br>(スマートフォン版)           | •••P18     |
| 10 | クーポン配布の設定を編集・停止<br>(スマートフォン版)   | •••P19     |

### ┃<mark>─</mark> ショップ用管理コンソールへのログイン (パソコン版)

1

組織管理者からショップコンソールのURLとログインするID/パスワードを取得します。

2

ショップ用管理コンソールのURLにアクセスします。

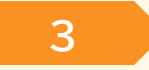

IDとパスワードを入力します。

4

もしここで何度やってもエラーになる場合は、組織管理者にご連絡ください。 (組織管理者は必要に応じてIDとパスワードの再生成を試みてください)

| <b>ポケットサイン</b> フードロスクーポン<br>ショップ用コンソール |  |
|----------------------------------------|--|
| ID<br>ID12345                          |  |
| バスワード<br>Pass12345                     |  |
| ログインする                                 |  |
|                                        |  |
|                                        |  |
| <br>                                   |  |
|                                        |  |
|                                        |  |

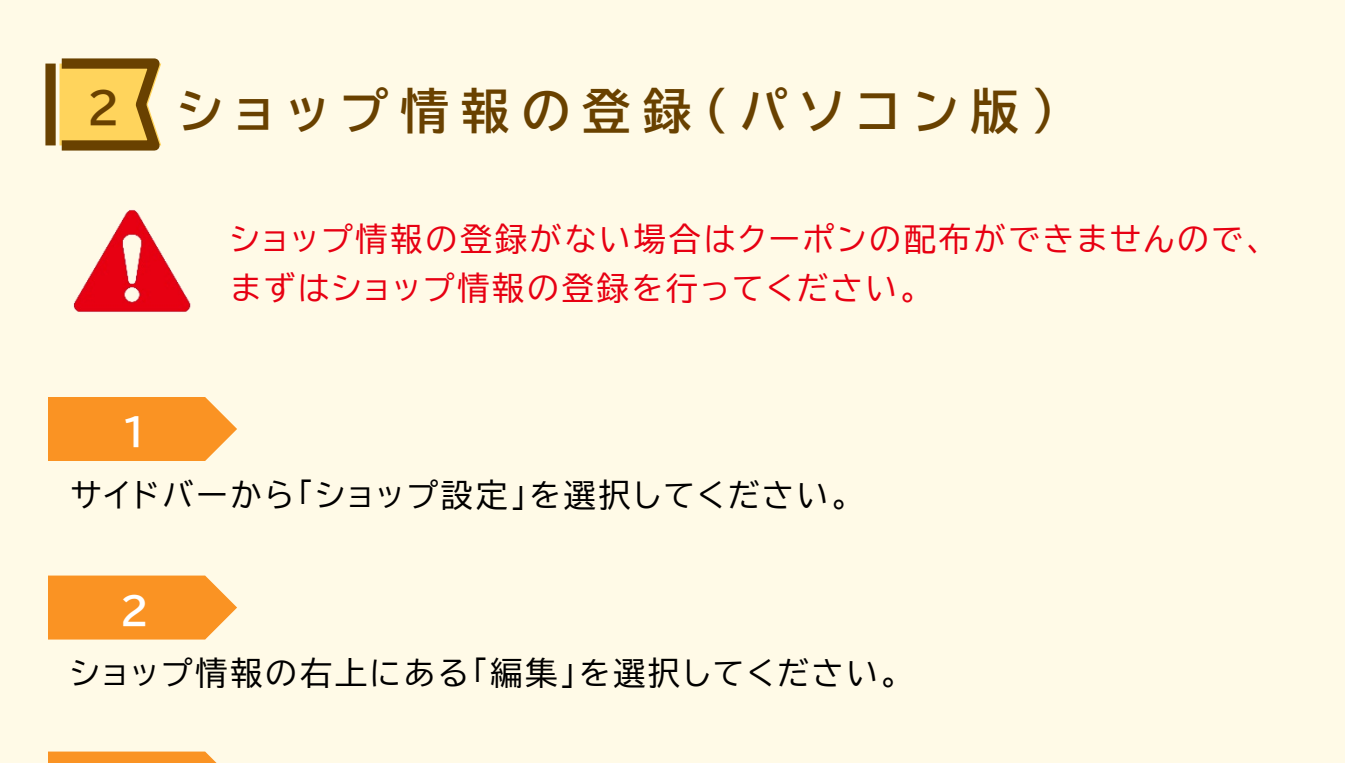

### 入力項目にしたがってショップ情報を入力してください。

3

#### 次のページに続きます。

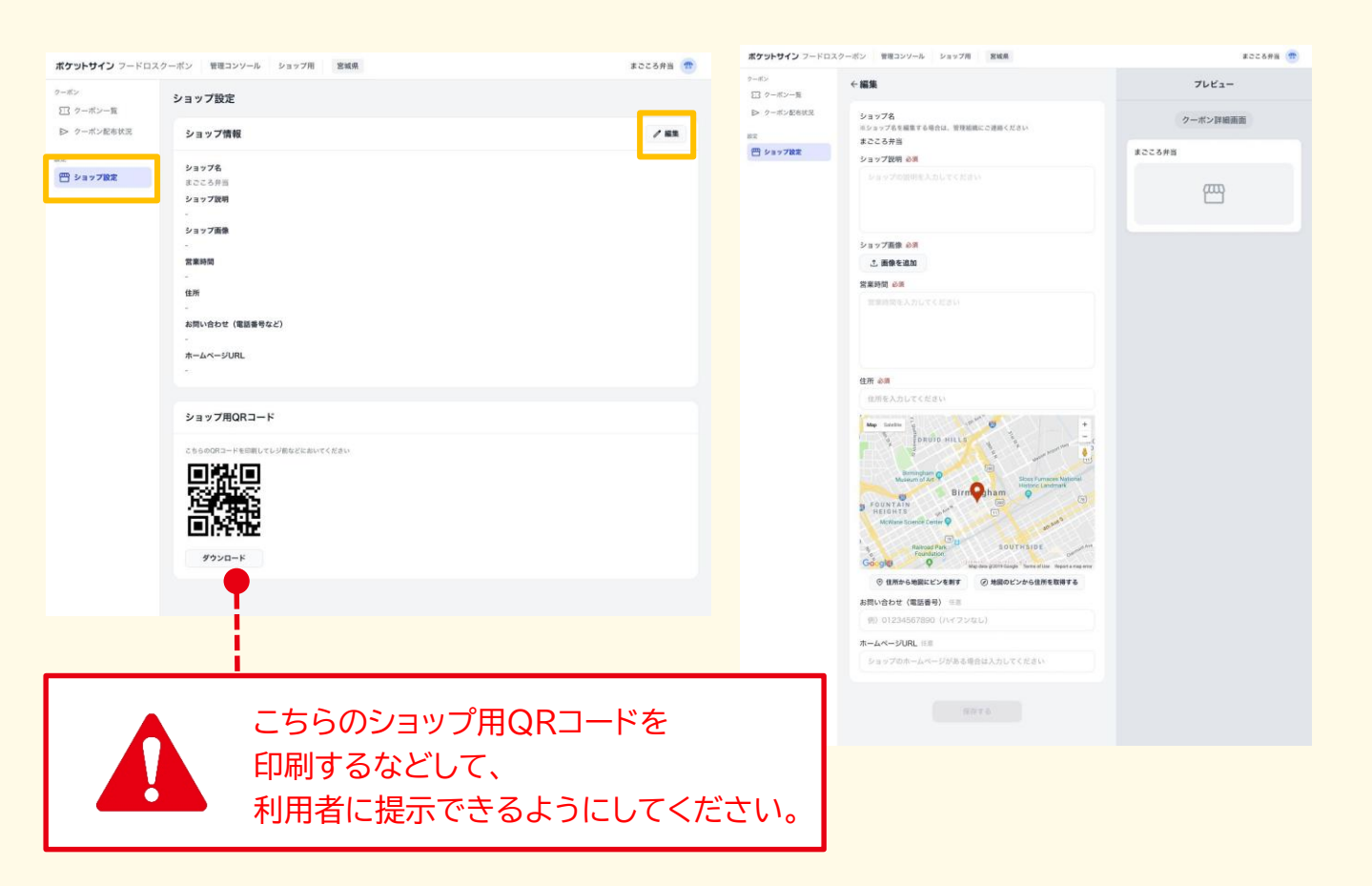

# 2くショップ情報の登録(パソコン版)

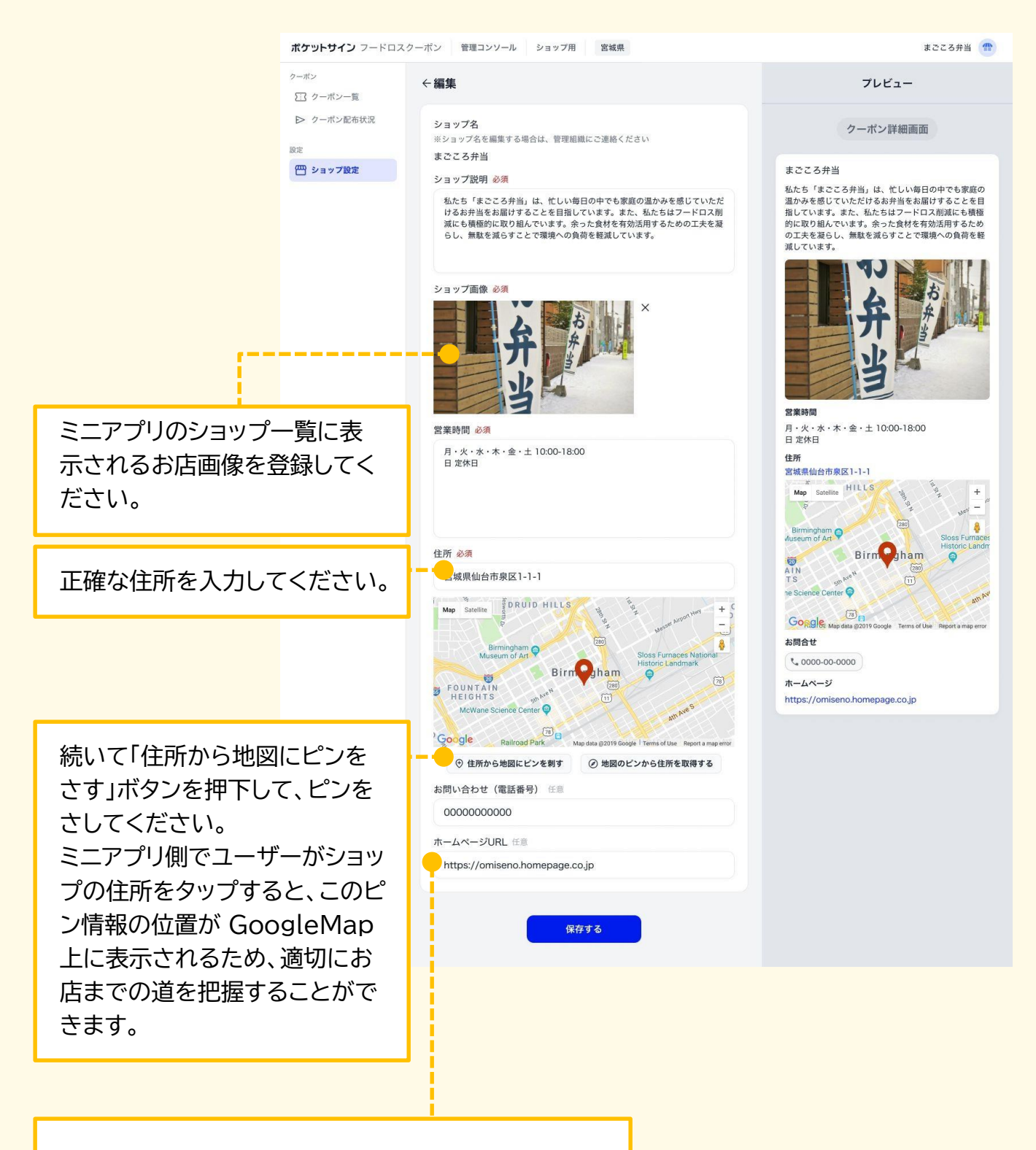

ホームページのURLが設定済みの場合、ミニアプリ側 でユーザーがURLをタップすると、ブラウザが開き、 URLの内容が表示されます。

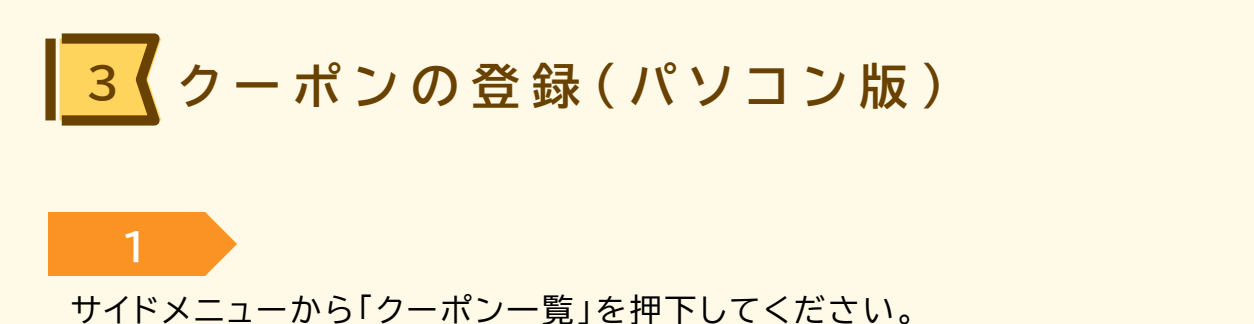

2 右上の新しい「クーポンを登録」ボタンを押下してください。

次のページに続きます。

| <b>ポケットサイン</b> フードロスク | フーポン 管理コンソール : | ショップ用 宮城県 |               | まごころ弁当 🁚     |
|-----------------------|----------------|-----------|---------------|--------------|
| クーポン<br>王3 クーポン一覧     | クーポン一覧         |           |               | + 新しいクーポンを登録 |
| ▶ クーポン配布状況            |                |           |               | 1/1 ページ ← →  |
| 設定<br>(PPP) ショップ設定    | 商品画像 商品名       | 割引 価格     | 追加日           |              |
|                       | おにぎり全品         | 20%0FF -  | 2024/08/01(木) | ▷ 配布設定 :     |
|                       |                |           |               |              |
|                       |                |           |               |              |
|                       |                |           |               |              |
|                       |                |           |               |              |
|                       |                |           |               |              |
|                       |                |           |               |              |
|                       |                |           |               |              |
|                       |                |           |               |              |
|                       |                |           |               |              |

# 3 クーポンの登録(パソコン版)

![](_page_7_Figure_1.jpeg)

![](_page_8_Picture_0.jpeg)

入力が完了したら「登録する」ボタンを押下してください。 a.そのまま配布する場合は「配布設定に移る」ボタンを押下してください。 b.一旦登録のみの場合は「閉じる」ボタンを押下してください。

| ポケットサイン フードロスク                 | ーボン 管理コンソール ショップ用 宮城県                                                                                                    | まごころ弁当 👘                                                                                                    |
|--------------------------------|----------------------------------------------------------------------------------------------------|----------------------------------------------------------------------------------------------------|
| クーボン                           | ←新しいクーポンを登録                                                                                                    | プレビュー                                                                                                    |
| <ul> <li>シ クーボン配布状況</li> </ul> | #84 N#                                                                                                    |                                                                                                    |
| 82                             | 日王焼き弁当                                                                                                    | クーポン詳細画面                                                                                                    |
| #±<br>₩ 21732£                 | E正統者中当<br>RE編像 の第<br>副の構成でのであるので勝引します! ビントのの時のの一下にのた何間できたか計算するた<br>のの<br>正確できたったが見なののであるへく入してください。<br>のの<br>正確であるのであるのであり、<br>のの<br>正確であるので勝引します! ビントののののであるので勝引します! ビントの<br>にのためたご協力いただけるとありかたいです! | <section-header><text><text><text><text><text><text><text><text><text></text></text></text></text></text></text></text></text></text></section-header> |
|                                | 商品説明 三三<br>目玉焼きと肉炒めのお弁当です!                                                                                                    |                                                                                                    |
|                                | バーソナライズ設定       地別 必須       ④ な ( )男性 ( )女性       年齢 必須       ④ 全て ( )設定する                                                                                                    |                                                                                                    |
|                                | $\bigcirc$                                                                                                    |                                                                                                    |
|                                | クーポンを登録しまし                                                                                                    | tc and the second second second second second second second second second second second second second second se                                        |
|                                | まだ登録されたクーポンは配布され<br>ん。配布設定に移りますか?                                                                                                    | ていませ                                                                                                    |
|                                | 配布設定に移る                                                                                                    |                                                                                                    |
|                                | 閉じる                                                                                                    |                                                                                                    |
|                                |                                                                                                    |                                                                                                    |

![](_page_9_Picture_0.jpeg)

クーポン登録直後の「配布設定に移る」ボタン押下または、クーポン一覧の「配布設定」 ボタンを押下することで配布設定に移ります。

#### 2

配布開始日時および配布終了日時を設定します。なお設定せずに公開も可能です。 (後から停止できます。)

#### 3

備考欄には消費期限/賞味期限など、クーポンで伝えたい内容を自由に記載してくだ さい。

![](_page_9_Figure_7.jpeg)

### ↓ クーポン配布の設定を編集・停止 (パソコン版)

1

クーポンの配布設定を編集または停止したい場合、クーポン配布状況画面から対象の クーポンを選択し、一番右側にある三点リーダーアイコンを押下し、「配布設定を編集」 または「配布を停止」を押下してください。

| <b>パケットサイン</b> フードロスク                                                | 7ーポン 管理コンソール              | レ ショップ用  | 宮城県    |                  |                                              |       | まごころ弁当 🌰                                       |    |
|----------------------------------------------------------------------|---------------------------|----------|--------|------------------|----------------------------------------------|-------|------------------------------------------------|----|
| ーポン                                                                  | クーポン配布状況                  |          |        |                  |                                              | 配布済ク・ | ーポンを表示する                                       |    |
| 登録クーポン                                                               |                           |          |        |                  |                                              |       |                                                |    |
| > シー小ン配布4X元                                                          |                           |          |        |                  |                                              |       | 1/1 ページ ← →                                    |    |
| P ショップ設定                                                             | ステータス 商品画像                | 商品名      | 割引     | 価格               | 配布期間                                         | 利用枚数  |                                                |    |
|                                                                      | 配布中                       | 目玉焼き弁当   | 50%OFF | 300円<br>(定価600円) | 2024/09/01(日) 17:00 ~<br>2024/09/01(日) 19:00 | 0枚    | :                                              |    |
|                                                                      | 配布中                       | パン全品     | 50%OFF | ιų.              | ~ 2024/09/30(月) 19:00                        | 12枚   | <ul> <li>✓ 配布設定を編集</li> <li>● 配布を中止</li> </ul> |    |
|                                                                      | 配布前                       | おにぎり全品   | 50%OFF | 0                | 2024/09/01(日) 9:00 ~                         | 12枚   | -                                              |    |
|                                                                      |                           |          |        |                  |                                              |       | •                                              |    |
| クーポン配布設定                                                             | E編集                       |          |        |                  | クーポンの                                        | 配布を中」 | <b>としますか?</b>                                  |    |
| <ul> <li>「設定しない」を選択</li> <li>ご設定しない」を選択</li> </ul>                   | した場合、即時公開さ<br>う設定する       | ぎれます     |        |                  | +1                                           | マンセル  |                                                | はい |
| 2024/09/01(日                                                         | 1) 17:00                  |          |        |                  |                                              |       |                                                |    |
| <ul> <li>配布終了日時 必須</li> <li>「設定しない」を選択</li> <li>○ 設定しない (</li> </ul> | した場合、中止をする<br>) 設定する      | まで公開され続  | けます    |                  |                                              |       |                                                |    |
| 2024/09/01(日                                                         | 1) 19:00                  |          |        |                  |                                              |       |                                                |    |
| <b>備考</b> 任意<br>賞味期限や消費期限な<br>記載してください                               | ど、このクーポン配着                | っで伝えたい内容 | があればこ  | ちらに              |                                              |       |                                                |    |
| 賞味期限:2024<br>お早めにお召し」                                                | 4/09/02 13:00<br>上がりください! |          |        |                  |                                              |       |                                                |    |
|                                                                      |                           | キャンセル    | 0      | к                |                                              |       |                                                |    |

![](_page_11_Picture_0.jpeg)

組織管理者からショップコンソールのURLとログインするID/パスワードを取得します。

ショップ用管理コンソールのURLにアクセスします。

![](_page_11_Picture_4.jpeg)

4

2

IDとパスワードを入力します。

もしここで何度やってもエラーになる場合は、組織管理者にご連絡ください。 (組織管理者は必要に応じてIDとパスワードの再生成を試みてください。)

| <b>ポケットサイン</b> フードロスクー: | ポン | ポケットサイン   | フードロスクーポン |
|-------------------------|----|-----------|-----------|
| ショップ用コンソール              |    | ショップ      | 用コンソール    |
| D                       |    | ID        |           |
| IDを入力してください             |    | ID12345   |           |
| パスワード                   | _  | パスワード     |           |
| パスワードを入力してください          |    | Pass12345 |           |
| ログインする                  |    | <b>•</b>  | インする      |
|                         |    |           |           |

![](_page_12_Picture_0.jpeg)

入力項目にしたがってショップ情報を入力してください。

#### 次のページに続きます。

![](_page_12_Picture_3.jpeg)

# 7 ショップ情報の登録(スマートフォン版)

**ポケットサイン** フードロスクーポン

#### ←編集

ショップ名 ※ショップ名を編集する場合は、管理組織にご連 絡ください

まごころ弁当

ショップ説明 必須

私たち「まごころ弁当」は、忙しい毎 日の中でも家庭の温かみを感じていた だけるお弁当をお届けすることを目指 しています。また、私たちはフードロ ス削減にも積極的に取り組んでいま す。余った食材を有効活用するための 工夫を凝らし、無駄を減らすことで環 境への負荷を軽減しています。

ショップ画像 必須

![](_page_13_Picture_9.jpeg)

営業時間 必須

月・火・水・木・金・土 10:00-18:00 日 定休日

正確な住所を入力してください。

ミニアプリのショップ一覧に表

示されるお店画像を登録してく

ださい。

続いて「住所から地図にピンを さす」ボタンを押下して、ピンを さしてください。 ミニアプリ側でユーザーがショッ プの住所をタップすると、このピ ン情報の位置が GoogleMap 上に表示されるため、適切にお 店までの道を把握することがで きます。

ホームページのURLが設定済みの 場合、ミニアプリ側でユーザーが URLをタップすると、ブラウザが 開き、URLの内容が表示されます。

![](_page_13_Figure_15.jpeg)

![](_page_14_Picture_0.jpeg)

サイドメニューから「クーポン一覧」を押下してください。

![](_page_14_Figure_2.jpeg)

![](_page_14_Picture_3.jpeg)

| 14:35      | ul 🗢 🔲 | 14:35   | ul 🗢 🔳         |
|------------|--------|---------|----------------|
| 管理コンソール    |        | 三 ポケッ   | トサイン フードロスクーポン |
| ショップ用      |        | クーポンー   | 2<br>2         |
| クーポン       |        | + 新しいクー | ポンを登録          |
| □ クーポン一覧   |        |         |                |
| ▶ クーポン配布状況 |        |         | 1/1 ページ 🗧 🔶    |
| 設定         |        | 商品画像    | Exerc          |
| 😷 ショップ設定   |        |         |                |
|            |        | 商品名     | おにぎり全品         |
|            |        | 割引      | 20%OFF         |
|            |        | 価格      | -              |
|            |        | 追加日     | 2024/08/01(木)  |
|            |        | ▷ 配布設定  | E              |
|            |        | 商品画像    | -              |
|            |        | 商品名     | おにぎり全品         |
|            |        | 割引      | 20%OFF         |
|            |        | 価格      | -              |
|            |        | 追加日     | 2024/08/01(木)  |
|            |        | ▷ 配布設定  | È              |
|            |        |         |                |

# 8 クーポンの登録(スマートフォン版)

![](_page_15_Figure_1.jpeg)

![](_page_16_Picture_0.jpeg)

入力が完了したら「登録する」ボタンを押下してください。 a.そのまま配布する場合は「配布設定に移る」ボタンを押下してください。 b.一旦登録のみの場合は「閉じる」ボタンを押下してください。

| 14:35 .ill 🗢 📕                                                       |                  |
|----------------------------------------------------------------------|------------------|
| ボケットサイン フードロスクーポン (***)                                              |                  |
| ←新しいクーポンを登録                                                          |                  |
| 商品名 必須                                                               |                  |
| 目玉焼き弁当                                                               |                  |
| 商品面做 必須                                                              |                  |
|                                                                      |                  |
| 間面の単さ <sup>11</sup> 意<br>今後分析機能においてどれくらいの量のフー                        |                  |
| ドロスが削減できたか計算するために用いま<br>す。正確な値でなくても構わないのでなるべ                         |                  |
| 350                                                                  |                  |
|                                                                      | クーポンを登録しまし       |
| と■ □□◎<br>※割引前の金額を入力してください                                           |                  |
| 600 円                                                                | まだ登録されたクーポンは配布され |
| 値下げ方法 必須                                                             | ん、配布設定に移りますか?    |
| ● 割引き (例:10%引き)                                                      |                  |
| ○ 値引き (例:100円引き)                                                     |                  |
| 割引率 必須                                                               | 配布設定に移る          |
| 50 %引き                                                               |                  |
| クーポン配布理由 必須                                                          |                  |
| 閉店までにお弁当の在庫がいくつかあ<br>るので割引します!ゼひフードロス削<br>減のためにご協力いただけるとありが<br>たいです! | 閉じる              |
| <b>商品説明</b> 任意                                                       |                  |
| 目玉焼きと肉炒めのお弁当です!                                                      |                  |
|                                                                      |                  |
| パーソナライズ設定                                                            |                  |
| 性別 必須                                                                |                  |
| ● 設定しない ── 男性 ── 女性                                                  |                  |
| 年齢 必須                                                                |                  |
| 💿 設定しない 🕜 設定する                                                       |                  |
| プレビュー ^                                                              |                  |
| 登録する                                                                 |                  |

![](_page_17_Figure_0.jpeg)

クーポン登録直後の「配布設定に移る」ボタン押下または、クーポン一覧の「配布設定」 ボタンを押下することで配布設定に移ります。

#### 2

配布開始日時および配布終了日時を設定します。なお設定せずに公開も可能です。 (後から停止できます。)

#### 3

追加日

▷ 配布設定

ください。

2024/08/01(木)

...

日時設定をする場合は日時入力フォームから日時を選択して

備考欄には消費期限/賞味期限など、クーポンで伝えたい内容を自由に記載してくだ さい。

![](_page_17_Picture_6.jpeg)

### 10 クーポン配布の設定を編集・停止 (スマートフォン版)

1

クーポンの配布設定を編集または停止したい場合、クーポン配布状況画面から対象の クーポンを選択し、一番右側にある三点リーダーアイコンを押下し、「配布設定を編集」 または「配布を停止」を押下してください。

| 14:35        | all 🗢 🔲                                     |   |
|--------------|---------------------------------------------|---|
| Ξ ポケットサイン フ  | ードロスクーポン 🌰                                  |   |
| フーポン配布状況     |                                             |   |
| 宿茶済クーポンを表示する | $\bigcirc$                                  |   |
|              | 1/1 ページ 🗲 🗲                                 |   |
| 配布中          |                                             |   |
| 商品画像         | AND DEC                                     | 1 |
| 商品名          | おにぎり全品                                      |   |
| 割引           | 20%OFF                                      |   |
| 価格           | 300円(定価600円)                                |   |
| 配布期間         | 2024/09/01(日) 9:00 ~<br>2024/09/30(月) 19:00 |   |
| 利用枚数         | 12枚                                         |   |
|              | / 配布設定を編集                                   |   |
| 配布前          | <ul> <li>配布を中止</li> </ul>                   |   |
| 商品画像         | Millio                                      |   |
| 商品名          | おにぎり全品                                      |   |
| 割引           | 20%OFF                                      |   |
| 価格           | 300円(定価600円)                                | × |
| 配布期間         | 2024/09/01(日) 9:00 ~<br>2024/09/30(月) 19:00 |   |
| 利用枚数         | 12枚                                         |   |
|              |                                             |   |

![](_page_19_Picture_0.jpeg)

## 宮城県公式Webサイトには、操作動画を掲載しています。

### 宮城県公式Webサイト 「フードロスクーポンミニアプリについて」

 $\bigcirc$ 

![](_page_19_Picture_3.jpeg)

https://www.pref.miyagi.jp/soshiki/junkan/fo odloss-coupon.html

![](_page_19_Picture_5.jpeg)

Miyagi Prefectural Government

 $\bigcirc$